### Agilent 2100 バイオアナライザ

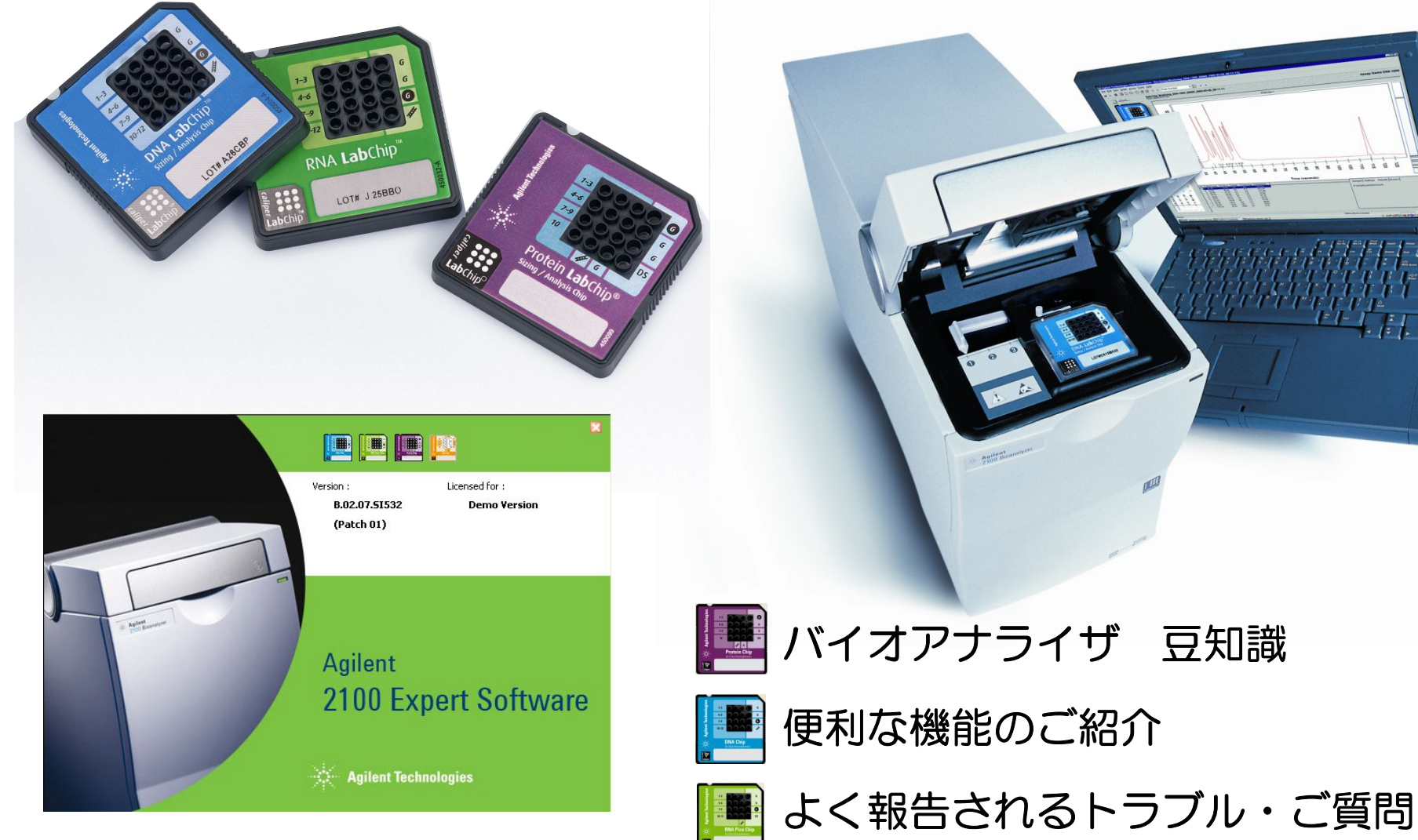

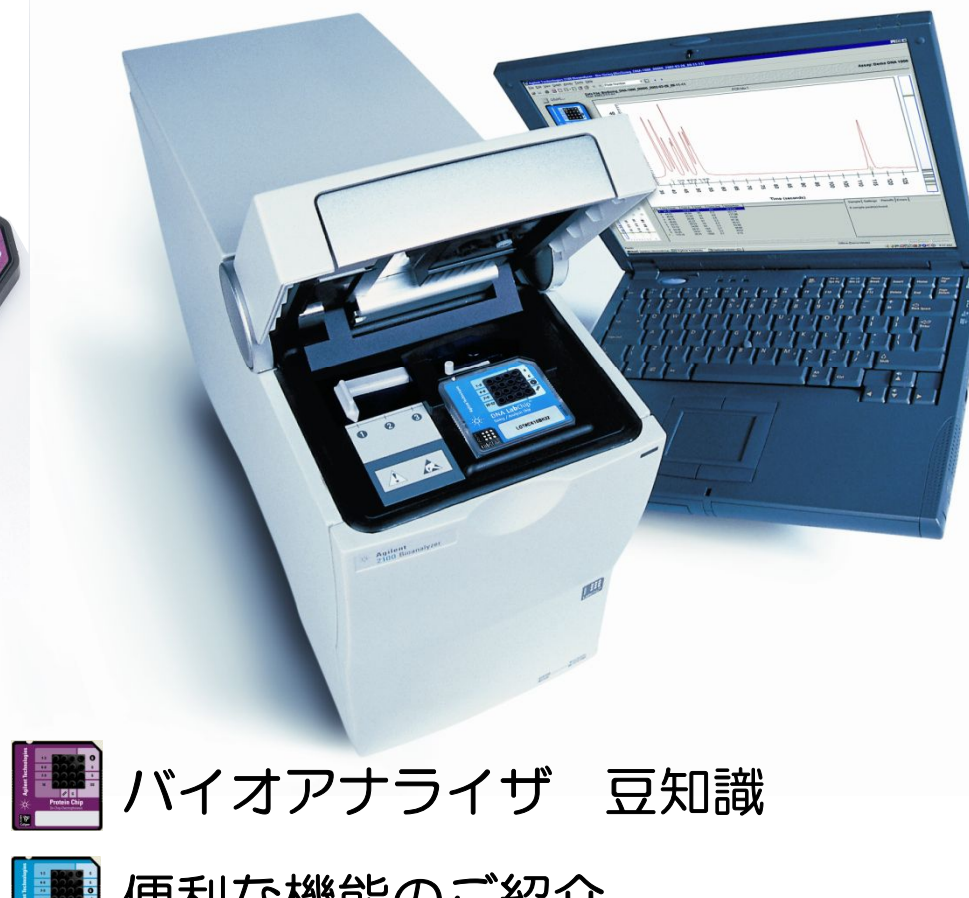

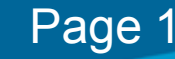

### Contents

| * Agine facturation | 1 City | バイオアナライザ | 豆知 |
|---------------------|--------|----------|----|
| 102                 |        |          |    |

- ・サイズの算出方法
- ・濃度の算出方法 DNA
  - RNA Nano/Pico small RNA Protein Protein2
- ・RINの計算フロー

識

З

4 5

6 7 9

10

▶ よく報告されるトラブル・ご質問

- **Expert**編 ・ピークが認識されない 13
- ・間違ったピークがマーカーと認識される 14 15
  - ・RINが計算されない
  - 16 ・rRNAのピークを調整したい
  - ・秒表示からサイズ表示に切り替わらない 18
- 実験操作編

20

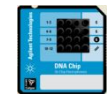

### 便利な機能のご紹介

| ・スメアassay      |    |
|----------------|----|
| DNA            | 10 |
| DNAUS          | 11 |
| · Comparison機能 | 12 |

Comparison饿肥

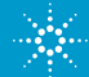

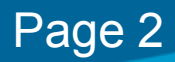

#### <sup>豆知識</sup> サイズの算出方法

#### 例) DNA7500 assay

ヾイオアナライザ

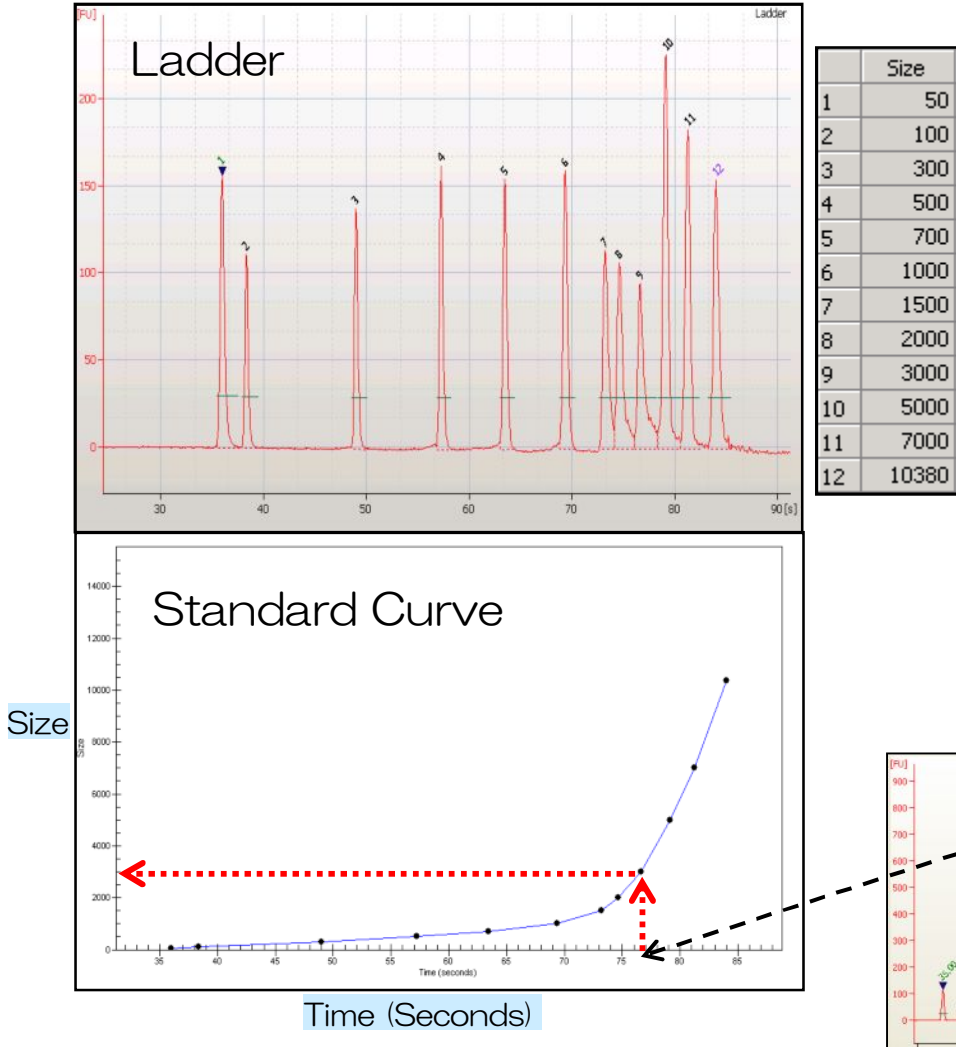

- ①ラダは既知のサイズを用いているため
   ソフトウェアにはあらかじめ
   ピークサイズがインプットされています
- ②ラダレーンのピークのMigration timeを もとに、Standard Curveを描きます
- ③それぞれのピークのMigration timeから Standard Curveをもとにサイズを算出 します

Ladder size はAssay Propertyから Standard Curve:はChip Summaryから確認可能

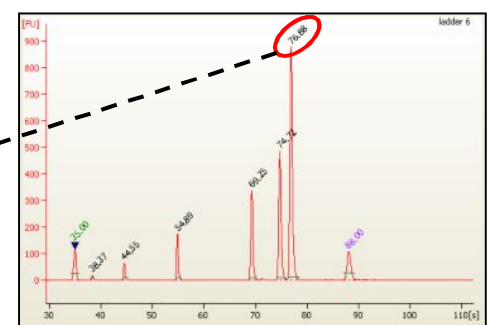

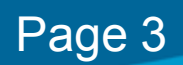

## Image: Image: Image: State State S

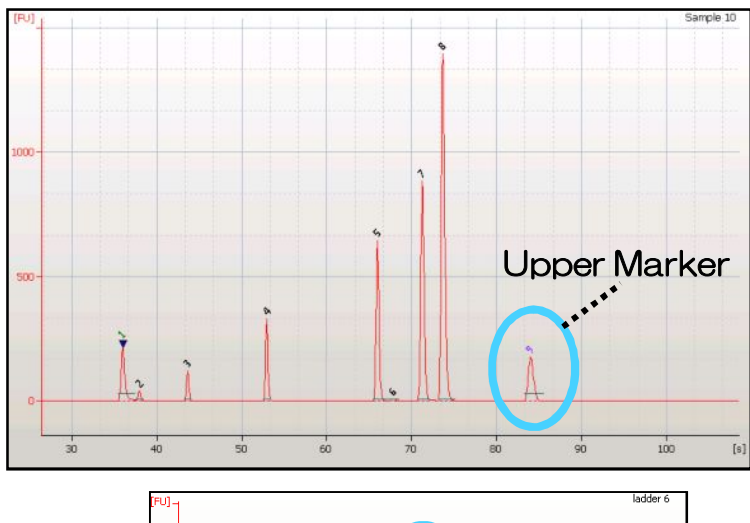

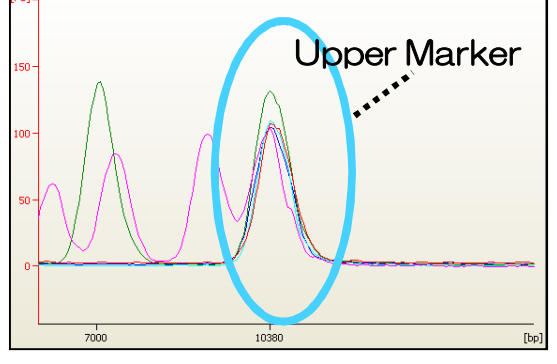

Overlaid Samples

 Markerに入っているUpper Markerは 既知濃度です

②各レーンのUpper Markerのエリアを基準に インジェクション量の補正を行います

③各ピークがもつサイズをもとに、correction factorをかけます correction factor: Agilentがもつ経験的な値。 インジェクション時のサイズ によるバイアスを補正する ためのもの

④サイズに応じてモル濃度計算をおこないます

Peak Conc.= (The Area)\* (UpperMarker known conc./UpperMarker Area) \* (injectoin bias factor)

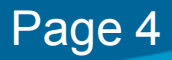

## Image: Image: Image: Selection of the selection of the selection of the

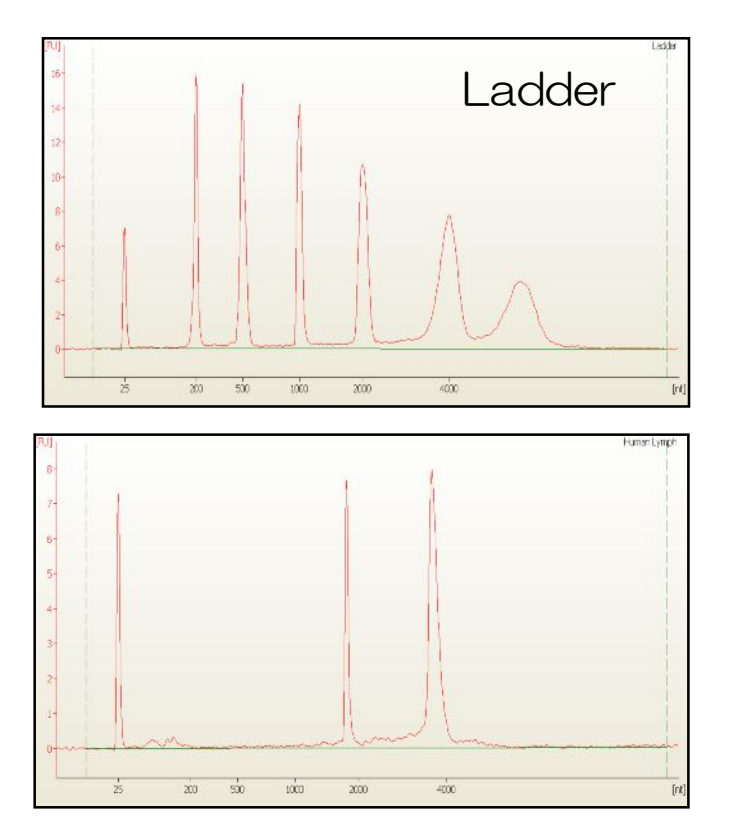

①Ladderに入っているRNAは既知濃度です

Nano: 150ng/ul Pico : 1000pg/ul

②Ladderのエリアを基準に濃度を算出します

Ladder Area : Ladder Conc. = Sample Area : Sample Conc.

Nano RNA Conc. (ng/ul)= (The Area) \*(Ladder Area) / (150 \* Sample Area)

Pico RNA Conc. (pg/ul)= (The Area) \*(Ladder Area)/(1000 \* Sample Area)

Page 5

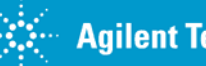

## Image: Instance of the second second secon

Ladder

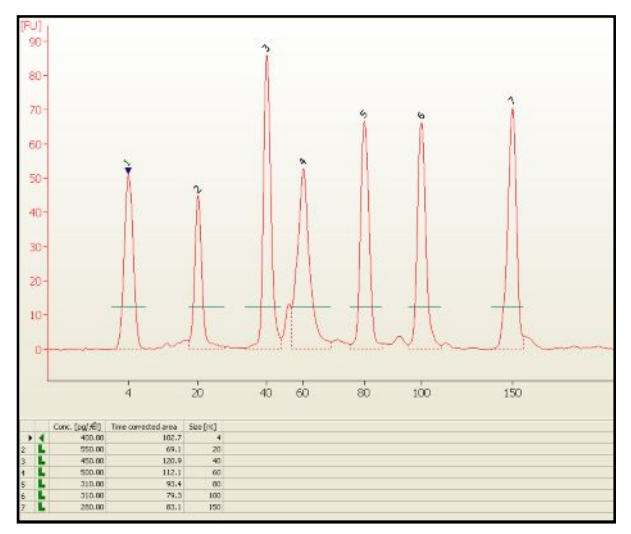

①Ladderに入っている各ピークは既知濃度です

②Ladderの各ピークのエリアを基準に サイズごとの補正値を計算します

③各レーンのLower Markerは既知濃度 (500pg/ul)です

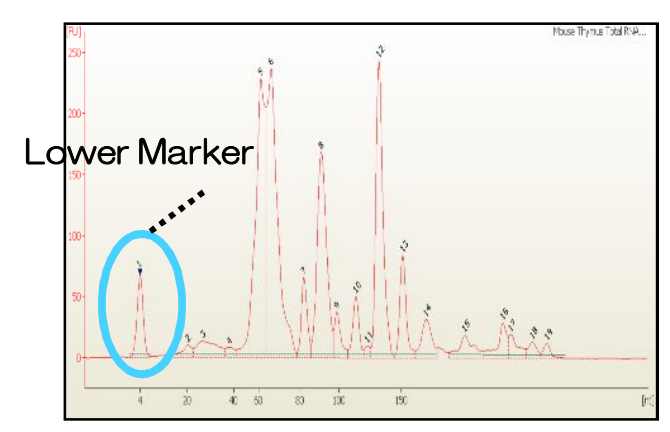

④ ②と③で求めたfactorでmiRNA、small RNAと
 想定される領域の濃度を計算します

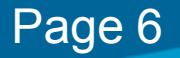

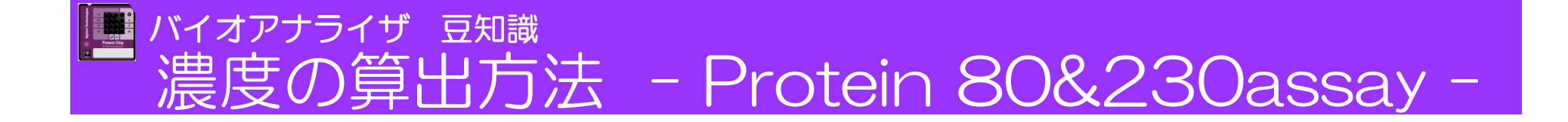

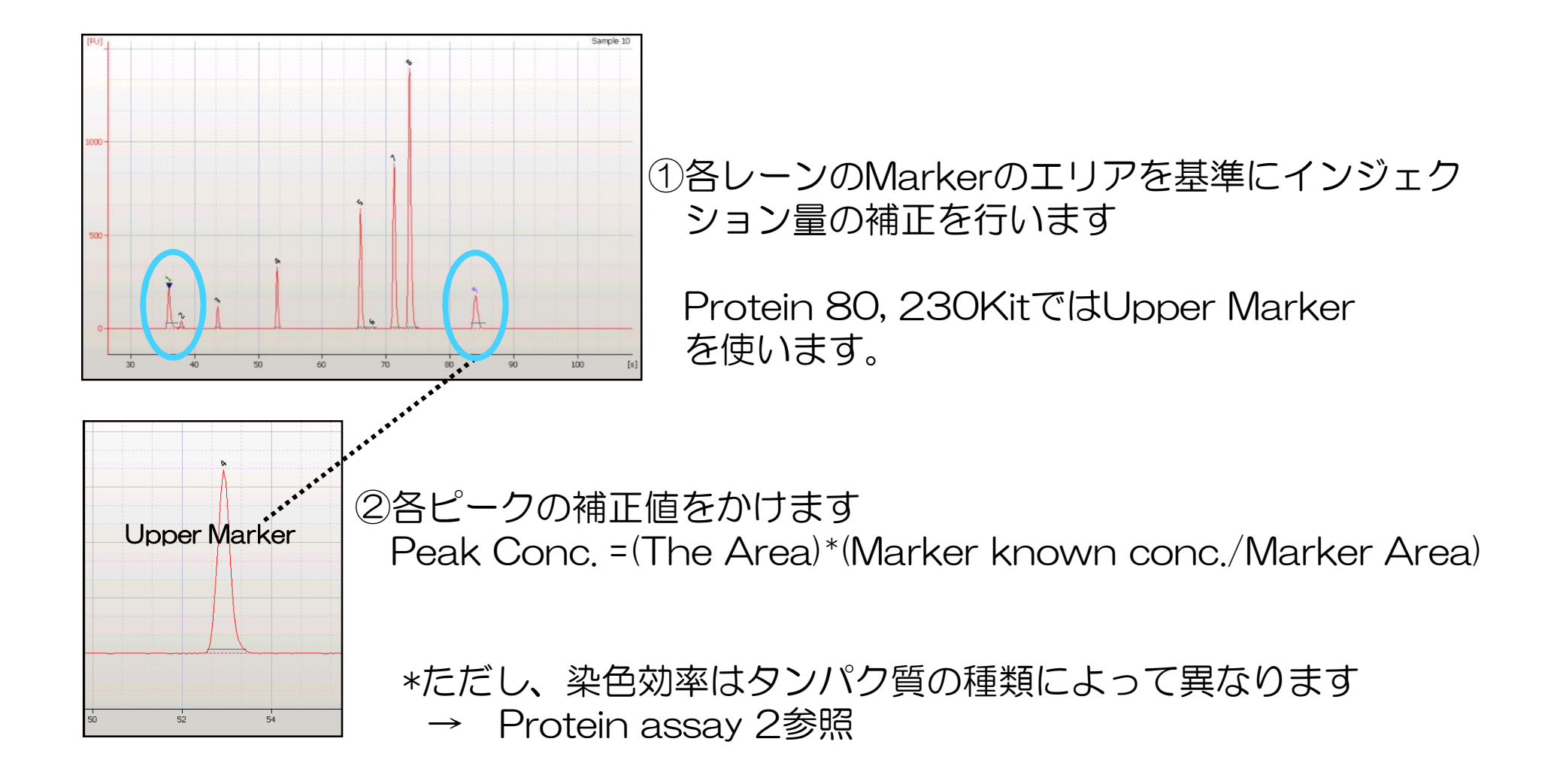

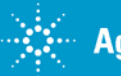

#### ■ バイオアナライザ 豆知識 濃度の算出方法 - High Sensitivity Protein 250 assay-

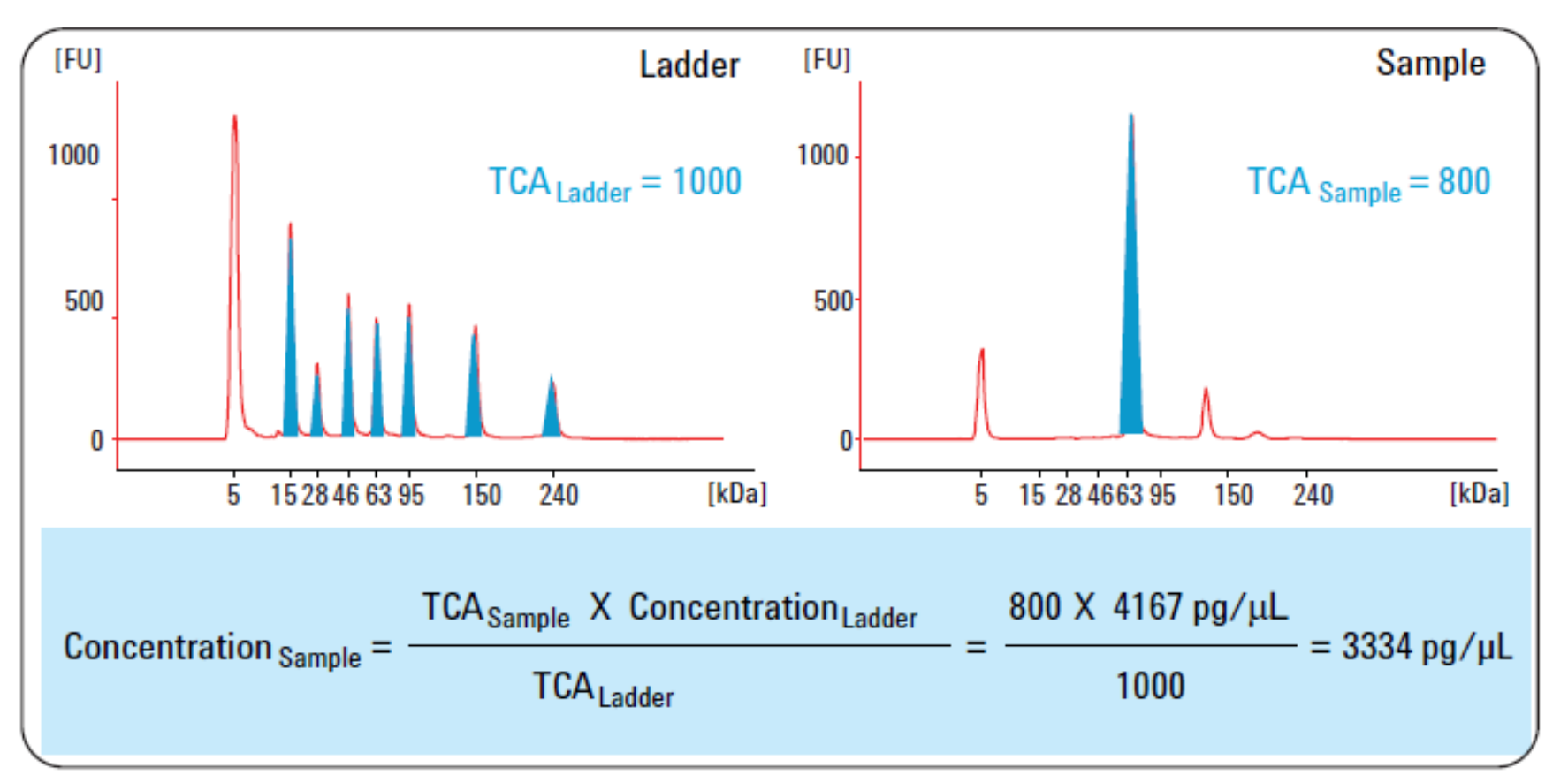

Ladder のtime corrected areaと濃度(4,167 pg/ µL\*)を基に Sampleのtime corrected areaから算出

\*通常プロトコルで調製時のSample Bufferと混合するときのladder濃度 (ladder のもとの濃度= 1 mg/mL)

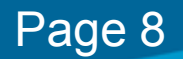

## Image: Instance of the second second secon

#### 染色効率はタンパク質の種類により異なります Upper Markerのみでの補正(前頁)の他、標品による濃度補正も可能です

| Assay Pro | operties     | Chip Summary                     | Gel | Electroph | erogram  | Result Flagging               | Log Book           |
|-----------|--------------|----------------------------------|-----|-----------|----------|-------------------------------|--------------------|
|           | _            |                                  | Dal | ta File : | Demo Pr  | rotein 80 Series II           | .xad               |
| logie     | 1-3          |                                  | Loc | tation :  | C:¥…t¥   | 2100 bioanalyzer <sup>y</sup> | ∉2100 expert¥dat   |
| schno     | 4-6          | 000                              | Cre | eated :   | July 11, | 2008 21:45:00                 |                    |
| ent Te    | 7-9          |                                  | Мо  | dified :  | June 03  | , 2009 1:46:21                |                    |
| Agil      |              | # G                              | Sol | ftware :  | Created  | by version B.02.0             | 07.SI437           |
| *         | Pro<br>0n-02 | ptein Chip<br>ip-Electrophoresis | Ass | say :     | Protein  | Analysis 5 - 80 kD            | a Diagnostics, v4. |
| 2         |              |                                  |     |           |          |                               |                    |

|    | Sample Name       | Sample        | Com   | Use For Calibration     | Conc.[ng/ <i>f</i> Êl]              | Statu    |      |
|----|-------------------|---------------|-------|-------------------------|-------------------------------------|----------|------|
|    | IgG non-red.      |               |       |                         | 0                                   | ~        |      |
| 2  | IgG 1:5 (red.)    |               |       | V                       | 200                                 | ~        |      |
| 3  | IgG 1:20 (red.)   |               |       |                         | 50                                  | <b>~</b> |      |
| 4  | IgG 1:10 (red.)   |               |       |                         | 100                                 | ~        |      |
| 5  | IgG 1:2 (red.)    |               |       |                         | 500                                 | ~        |      |
| 6  | IgG (pur, red.)   |               |       |                         | 1000                                | <b>~</b> |      |
| 7  | IgG non-red.      | _             |       |                         | 0                                   | <b>~</b> |      |
| 8  | Low Range ladder  |               |       | Calk<br>Y = 1.01        | ration Curve<br>*X R*2 = 0.986      |          |      |
| 9  | Low Range ladder  |               | 1000  |                         |                                     |          |      |
| 10 | PBS blank         |               | 800-E |                         |                                     |          |      |
|    |                   | (E) (E)       | 800   |                         |                                     |          |      |
|    | Chip Lot # Reagen | t Kit Lot # 🖁 | 500-E |                         |                                     |          |      |
|    |                   | Relativo      | 400   |                         |                                     |          |      |
|    |                   |               | 300-  |                         |                                     |          |      |
|    |                   |               | 100   | < ·                     |                                     |          |      |
|    |                   |               | 100   | 200 300 400 50<br>Stary | 0 600 700 800<br>Sard Conc. (ng)(伊) | 900      | 1000 |

- ①10ウェルのうち、何ウェルかに
   濃度をふった標品、残りにサンプルを
   入れて測定します
- ②データファイルを開き、 Chip Summaryに標品の情報を入力 します
- ③ソフトウェアが標品のレーンの メインピークをもとにStandard Curveをかきます

```
④③をもとに濃度を補正し算出します
```

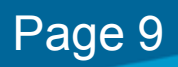

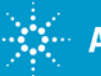

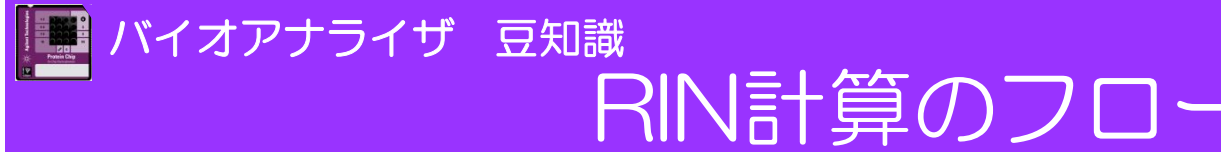

① エレクトロフェログラムの region分けをおこないます

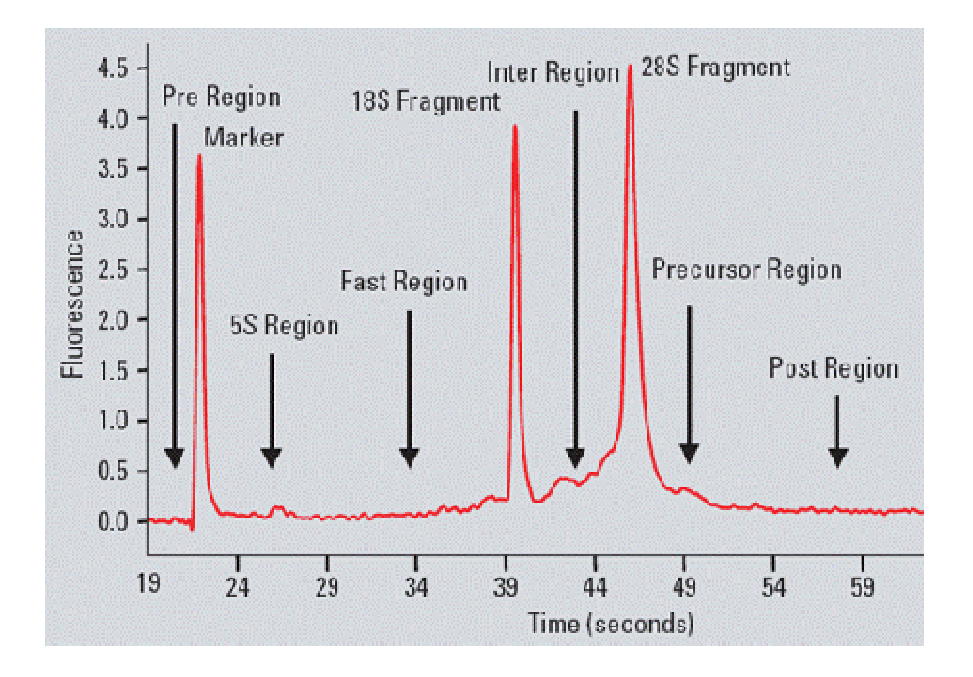

- Anomaly thresholdによる 異常データの検出をおこないます
- ●フラグ 赤字→Critical
   ⇒RIN値が計算されず
   ●フラグ 黒字→Criticalではない
   ⇒RIN値は計算される

Unexpected baseline signal Unexpected signal in pre-region Unexpected signal in 5S-region Unexpected signal in fast-region Unexpected signal in inter-region Unexpected signal in precursor-region Unexpected signal in post-region Unexpected ribosomal ratio Unexpected sample type Unexpected lower marker

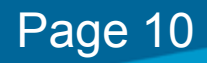

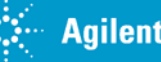

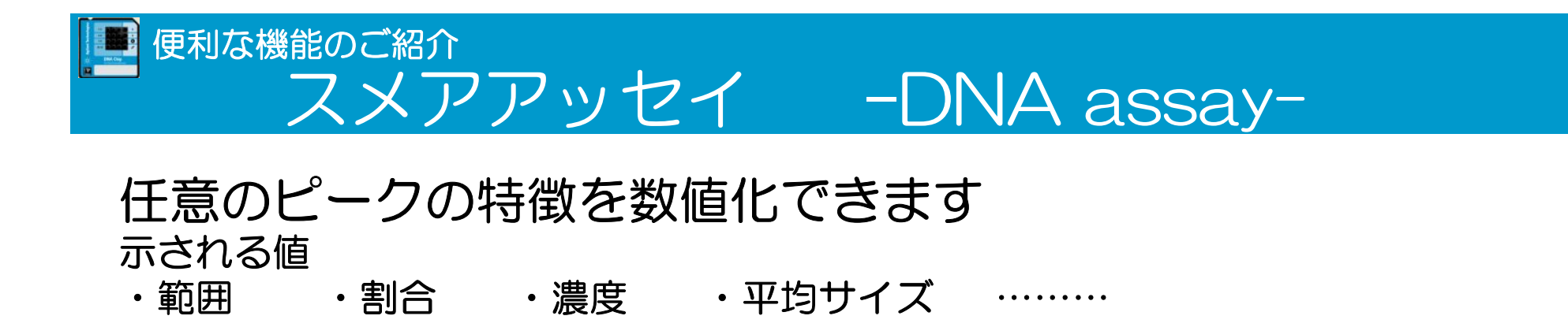

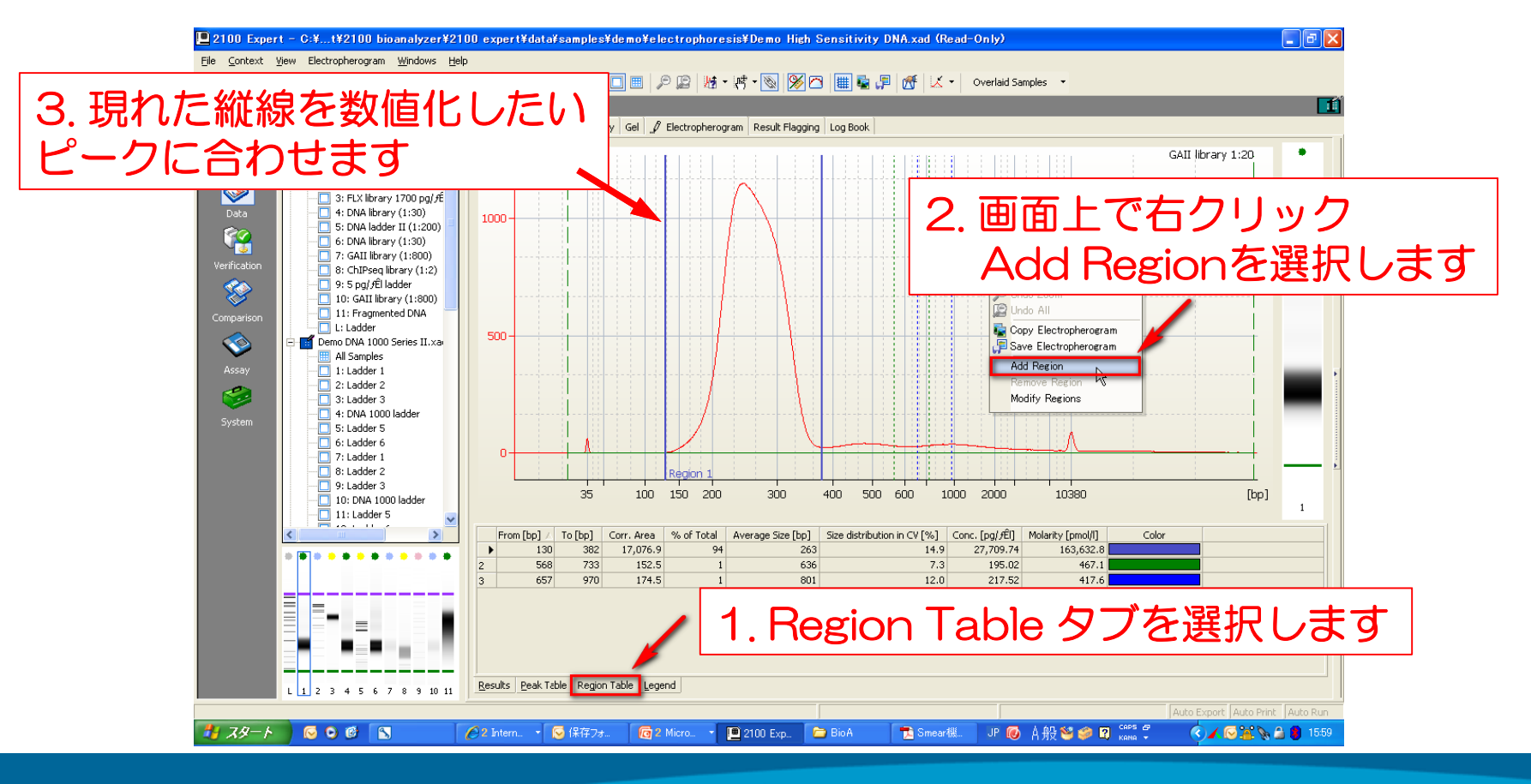

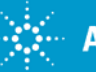

Page 11

-🔅 💮 Agilent Technologies

便利な機能のご紹介 スメアアッセイ – DNA assay以外-

DNA assay以外の場合、スメアアッセイはデフォルト設定ではありません。

(Region Tableタブがありません)

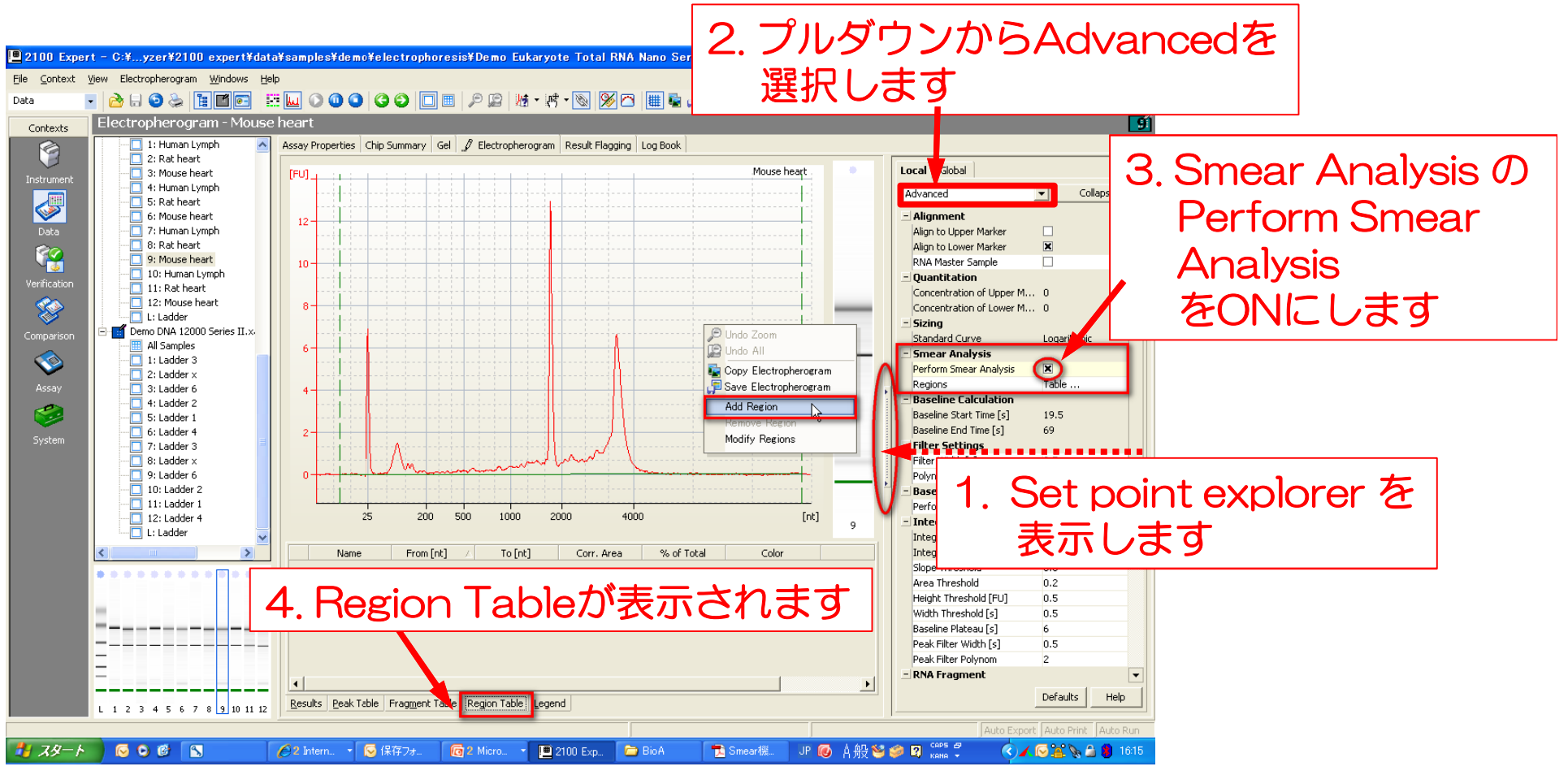

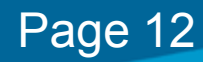

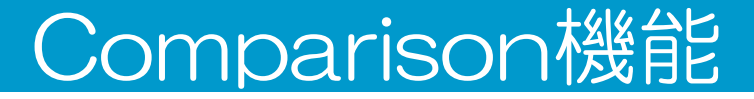

#### 異なるチップからのデータを選択抽出して、ひとつのファイルに統合できます

#### 最大48データまで可能です

便利な機能のご紹介

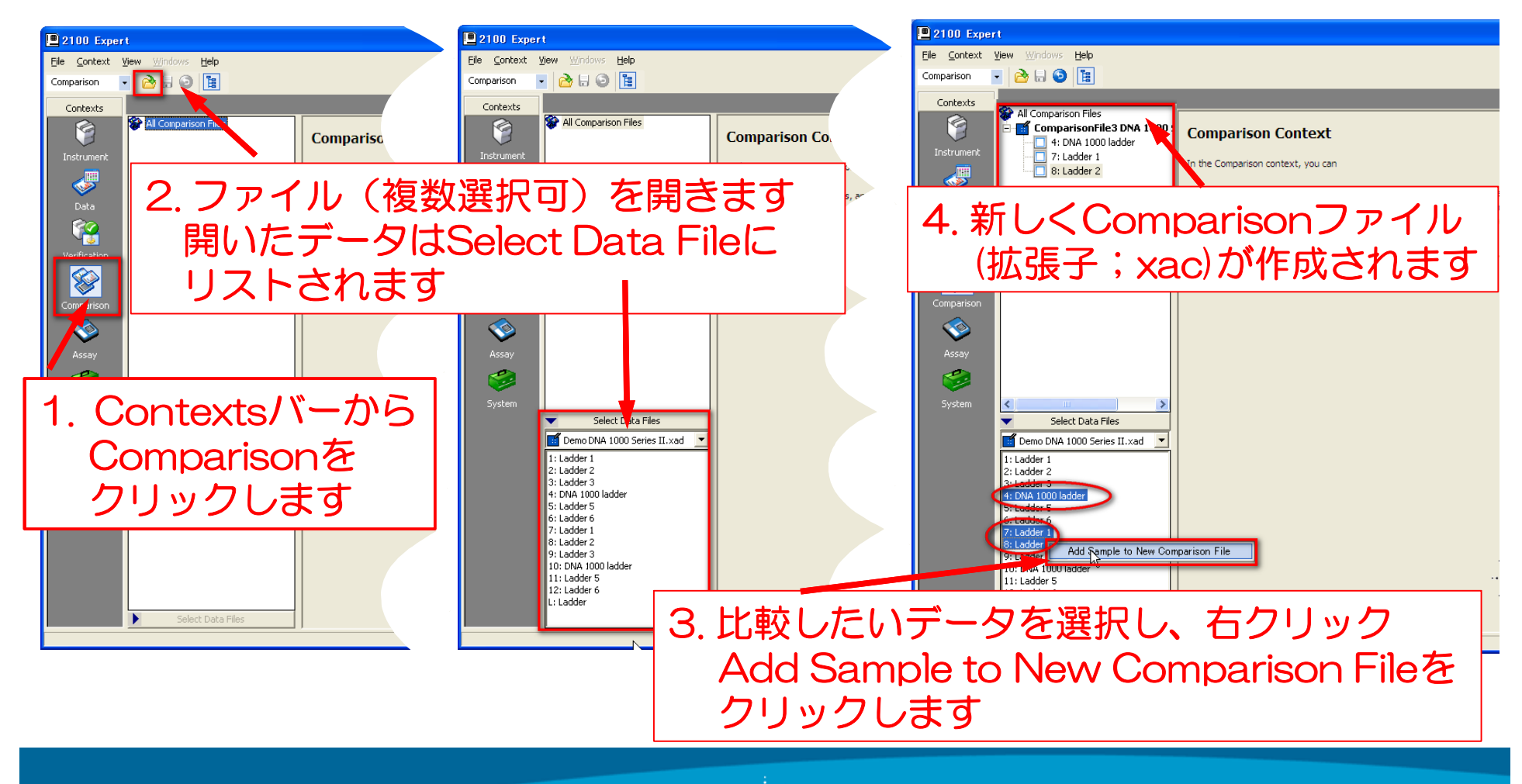

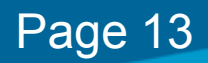

#### よく報告されるトラブル・ご質問 (Expert編) ピークが認識されない

#### 設定されている閾値以下のピークは認識されません

#### (例:シグナルが弱い、ピークがブロード)

認識させるためにSetpointの値を変更する必要があります

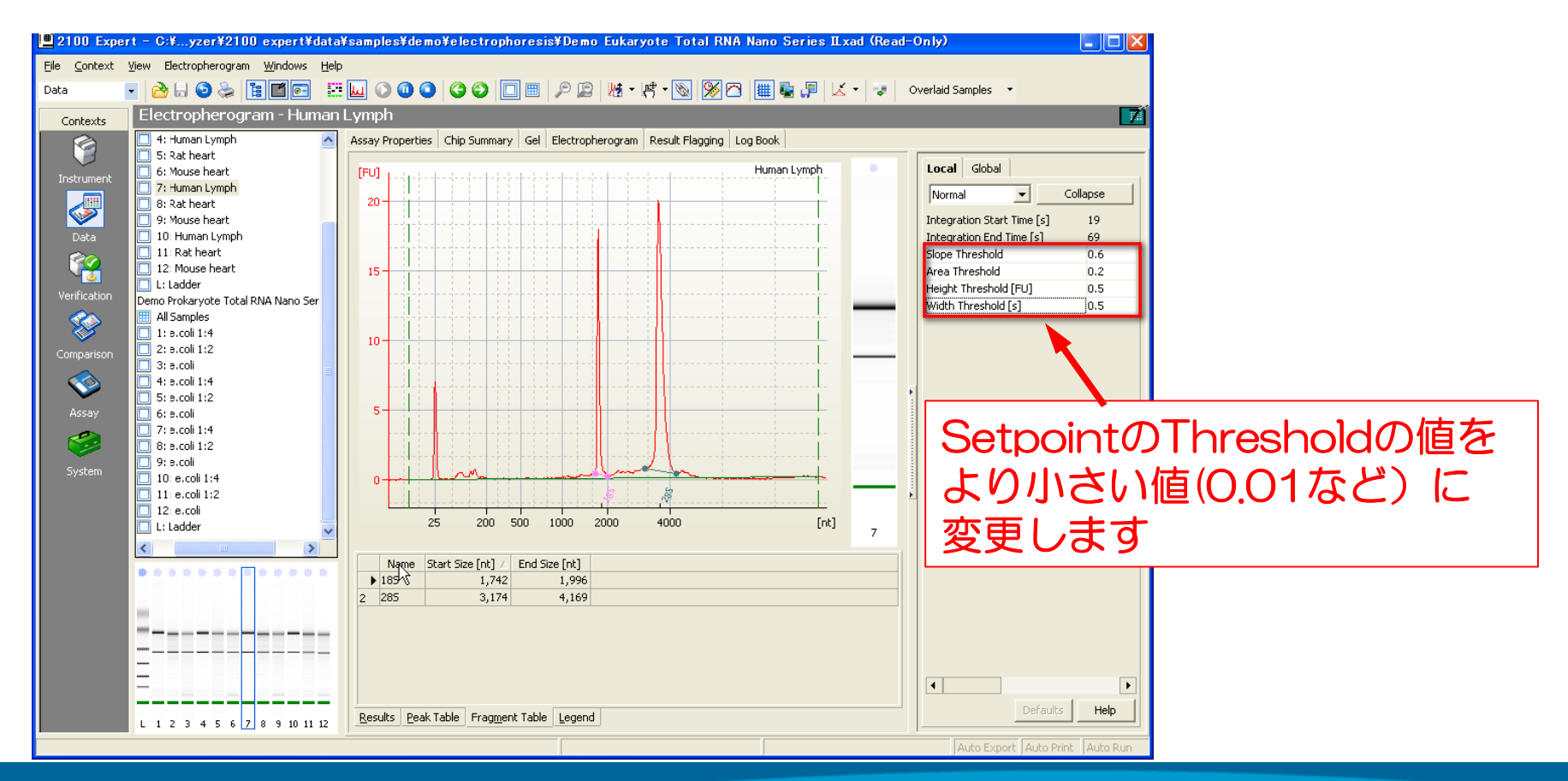

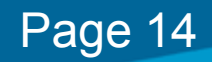

## Lage Content of the second content of the second content of

#### マーカーと近い泳動度を持ったピークがある場合、

#### 正しくマーカーが認識されない場合があります

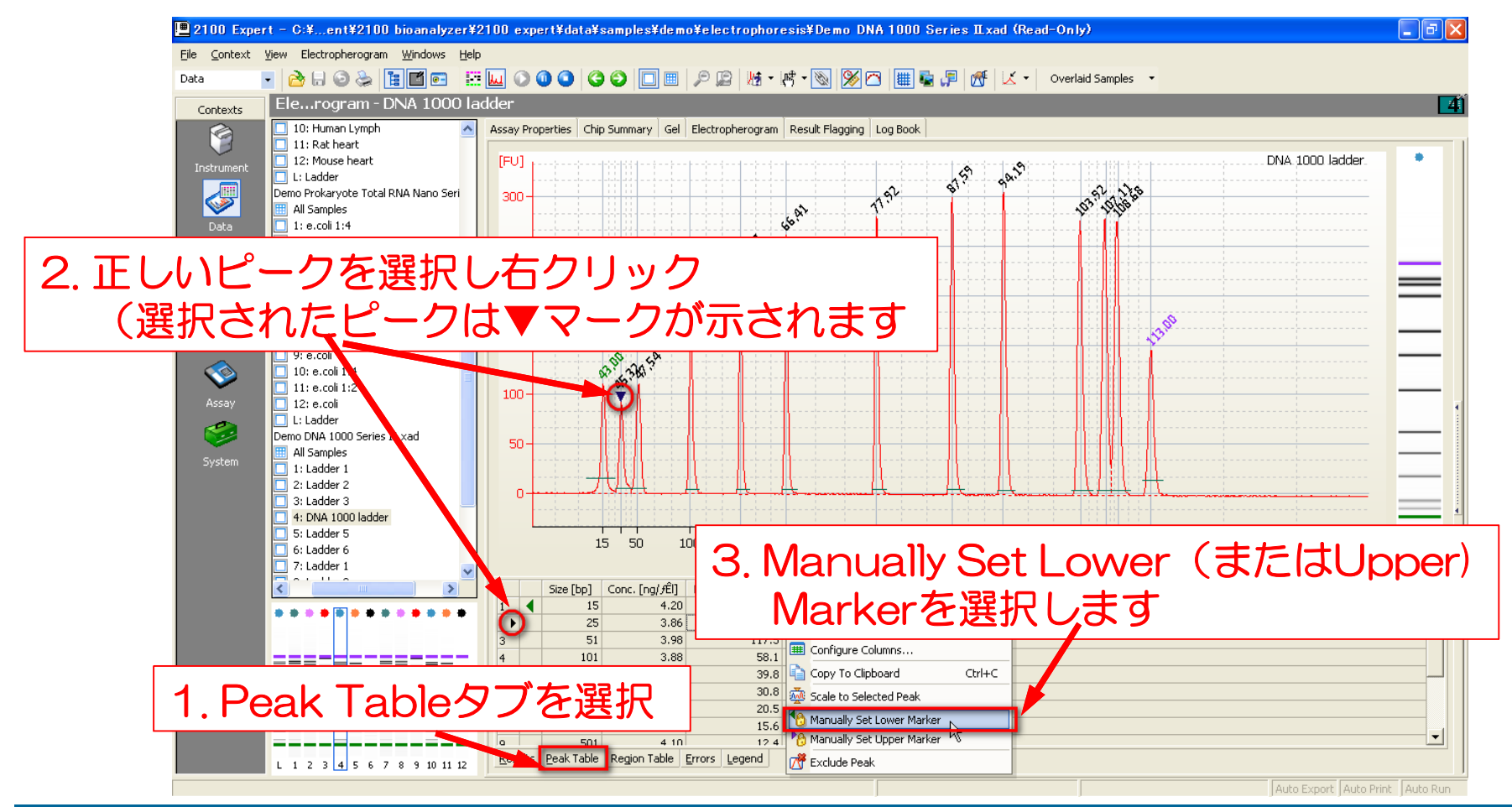

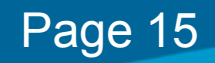

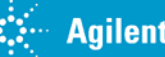

## Logic Laboration Laboration

プログラム上の想定範囲外のデータの場合、エラーとなりRINが表示されません ⇒p.9「RIN計算のフロー参照」

#### RINを表示させるため、フラグのたった項目の設定を変更する必要があります

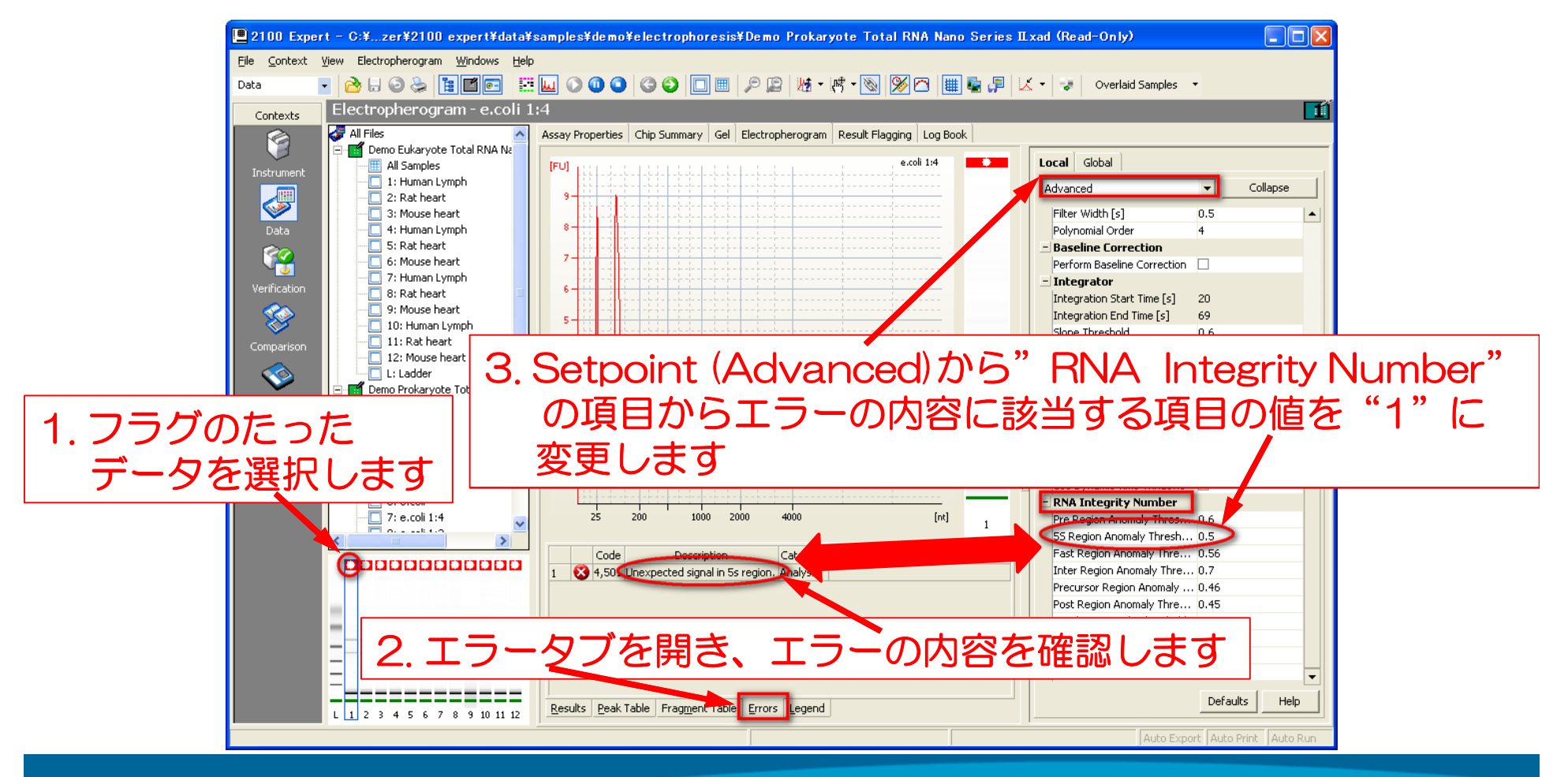

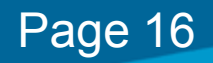

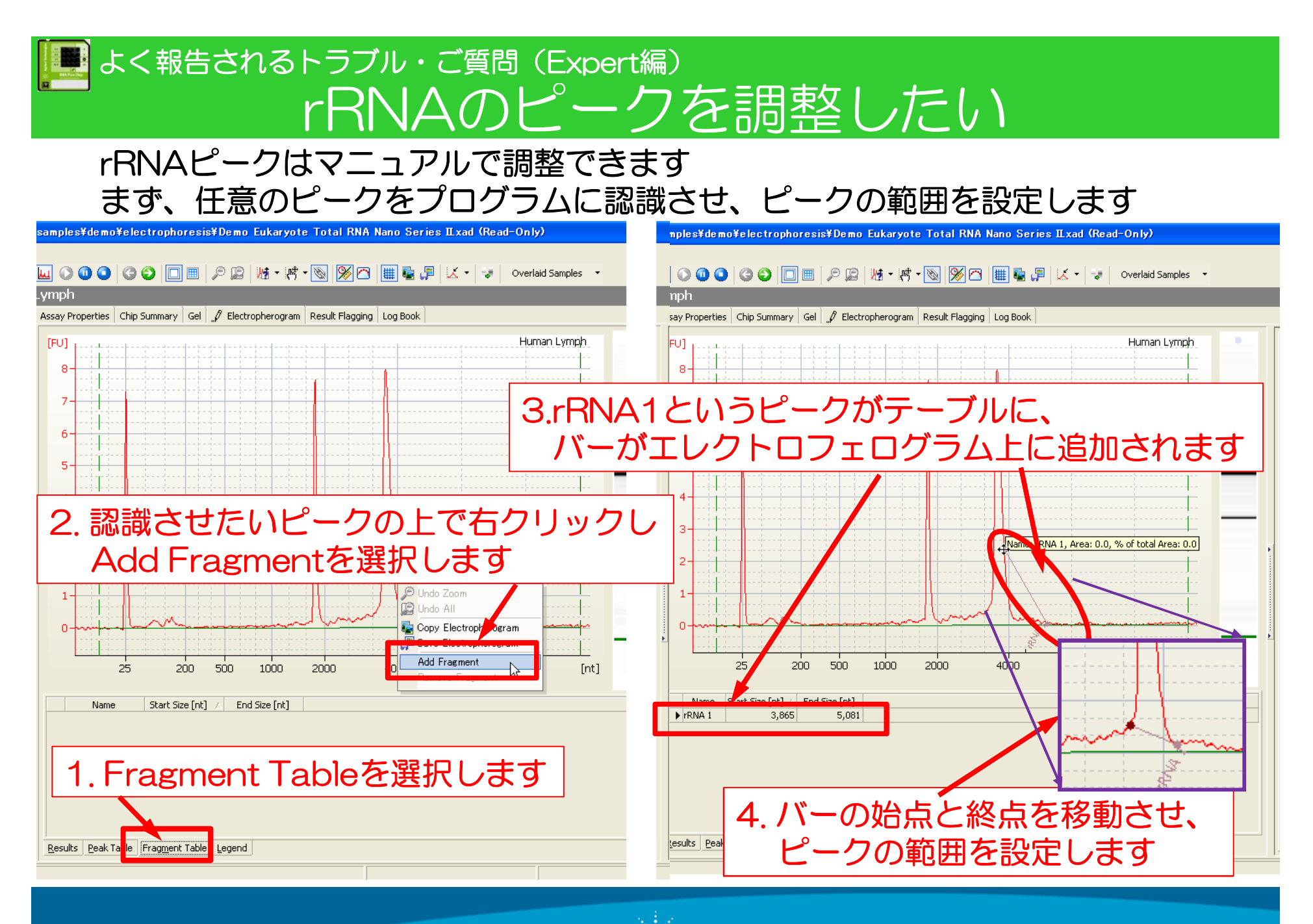

Page 17

- Agilent Technologies

#### 「 よく報告されるトラブル・ご質問 (Expert編) rRNAのピークを調整したい

#### 設定したピークに名前(真核生物の場合、18S/28S)を設定します

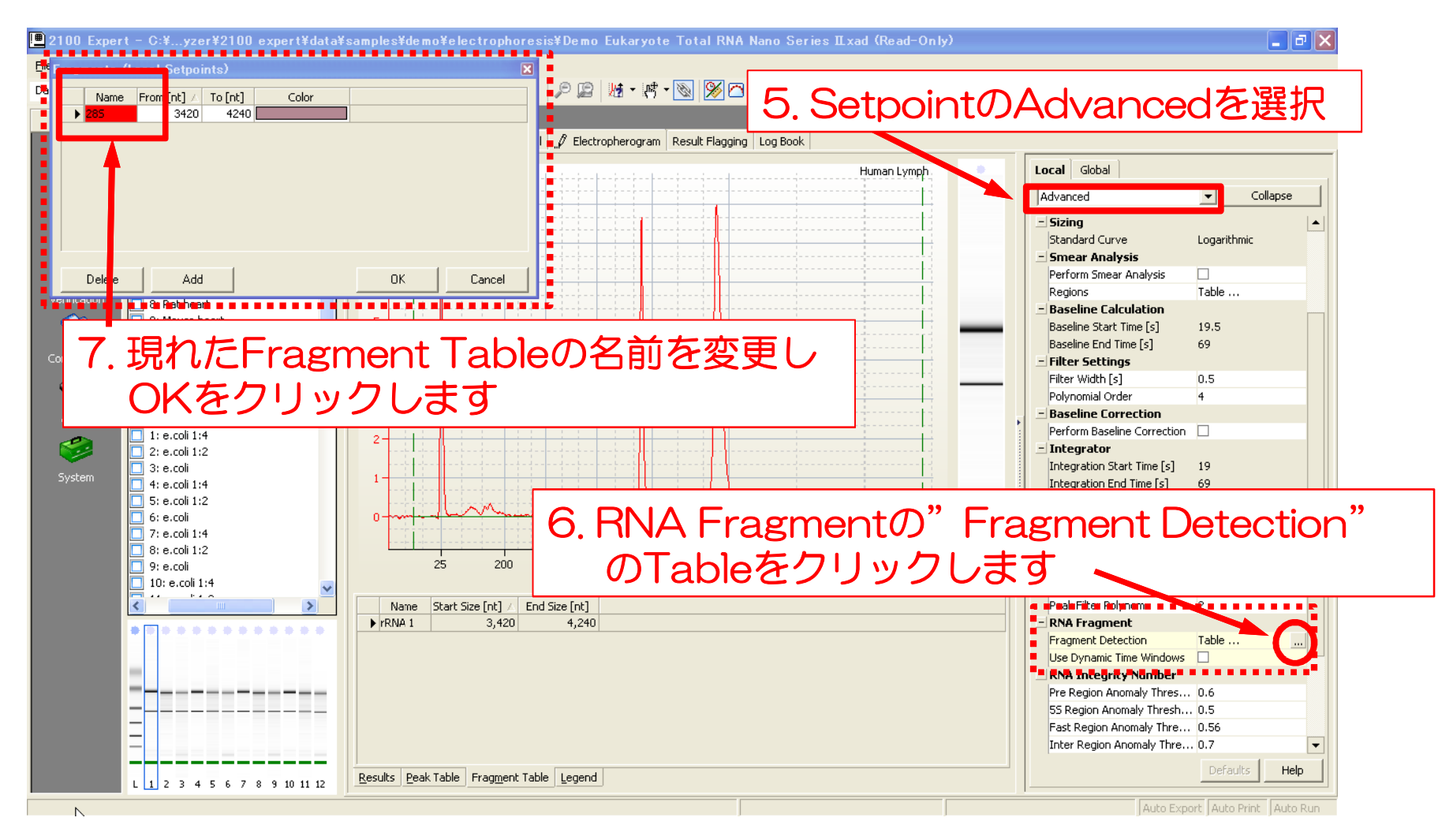

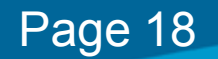

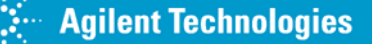

## Let a c a b b b c matrix of the constraint of the constraint

#### 以下の原因が考えられます

- ・マーカーが認識されていない場合
   →マーカーのピークが低い場合、ピークとして認識されません
   ピークを認識させ、マーカーを設定してください
   (p.13 の「ピークが認識されない」参照)
- ・分析途中でストップボタンを押した場合
   →分析途中のデータがあるとサイズ表示されません (次ページ参照)
- Comparison機能の場合

   →Comparisonモードではサイズ表示ができません
   Dataモードでは同ーチップ上のラダを基にサイズを計算しています
   このため、複数のチップ上のデータを比較するComparisonモードでは
   計算上、サイズ表示が難しく秒表示になります
- ・上記以外 → 弊社サポート窓口へお問い合わせください

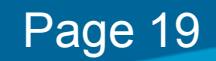

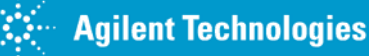

#### しょく報告されるトラブル・ご質問 (Expert編) 砂表示からサイズ表示に切り替わらない

# ・分析途中でストップボタンを押した場合 →分析途中のデータがあるとサイズ表示されません 最後のデータを除く必要があります

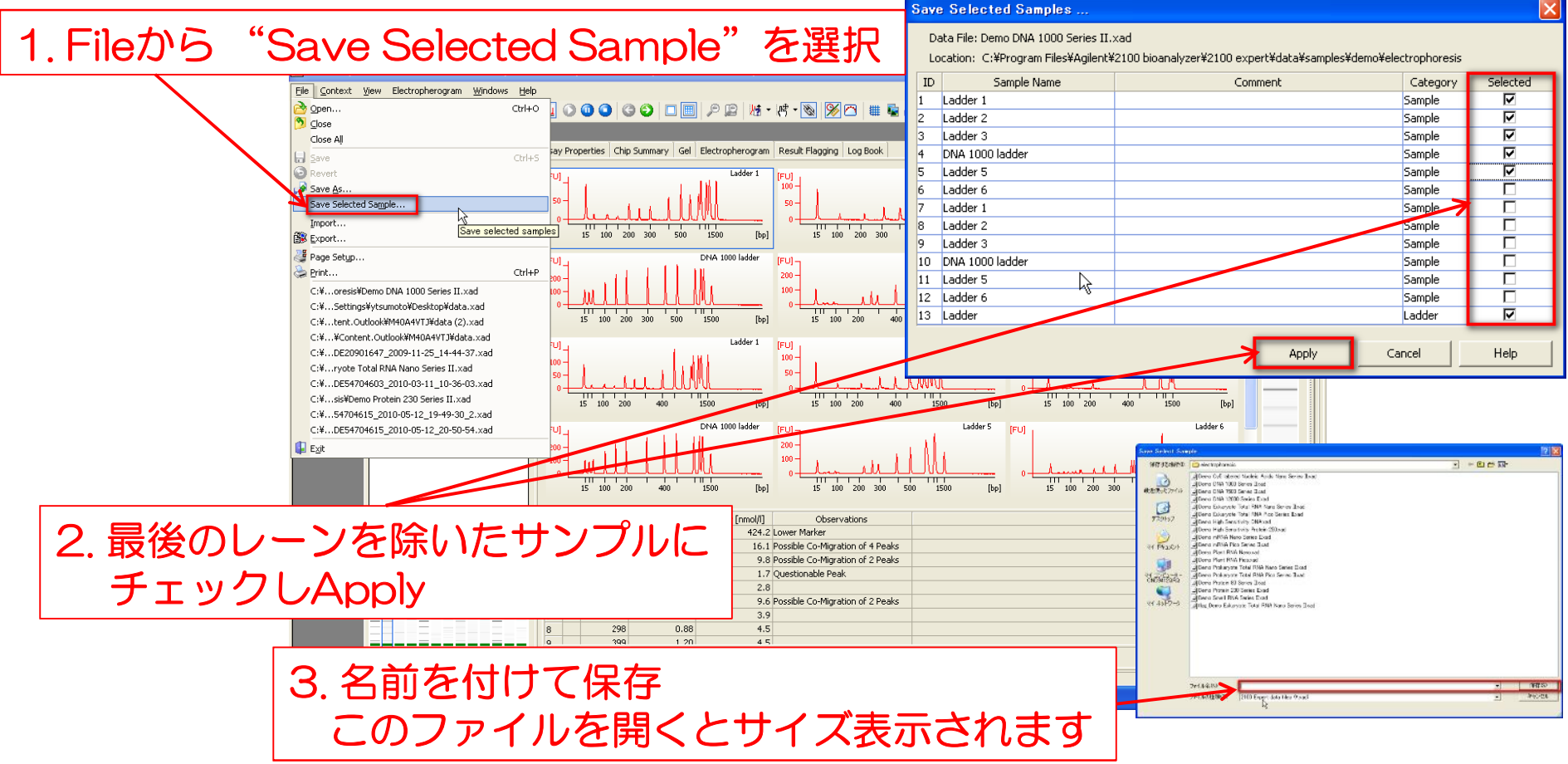

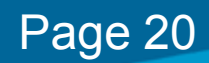

### 実験操作編 -チェックポイント-

データに問題がある場合は以下の点についてチェックしてください

【試薬】・Expire Dateを過ぎた試薬・チップを使用していませんか?

\*チップにも使用期限があります。古いチップを使用すると

泳動パターンが乱れる可能性がございますのでご注意ください

・Gel-dye Mixの調製時に

試薬は常温に戻し、よくMixしてから使用していますか?

試薬の量、遠心速度、時間は正確ですか?

・チップにアプライする時に

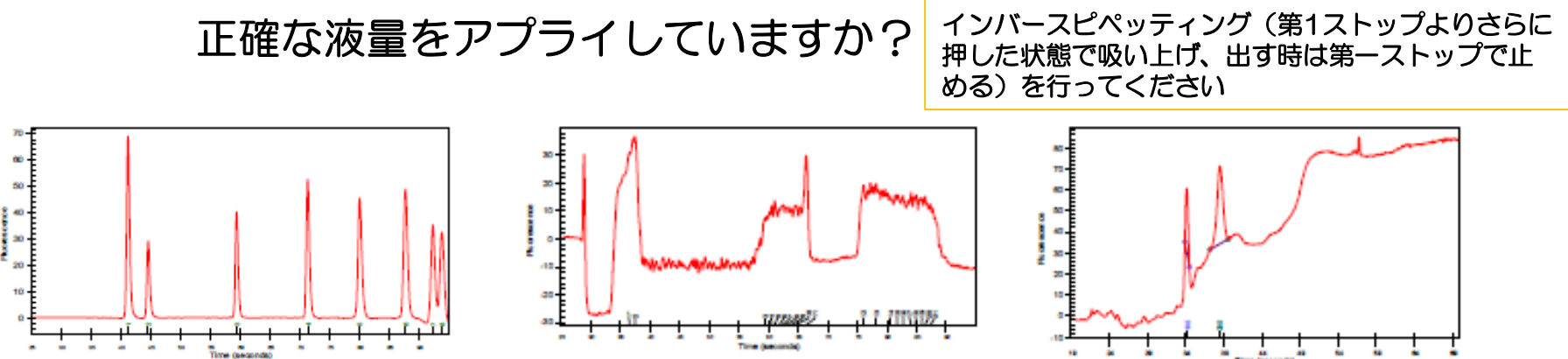

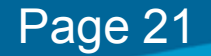

#### - よく報告されるトラブル・ご質問

### 実験操作編 -チェックポイント-

#### データに問題がある場合は以下の点についてチェックしてください

【サンプル】

・スペックよりも高濃度ではありませんか?

Kitにより適正濃度が異なります

- ・高分子Genomic DNAが高濃度に入っていませんか? DNase処理、希釈等を行ってください
- ・サンプルの塩濃度は適正ですか?

DNA HS, RNA Pico, Small RNAの場合、ご注意ください

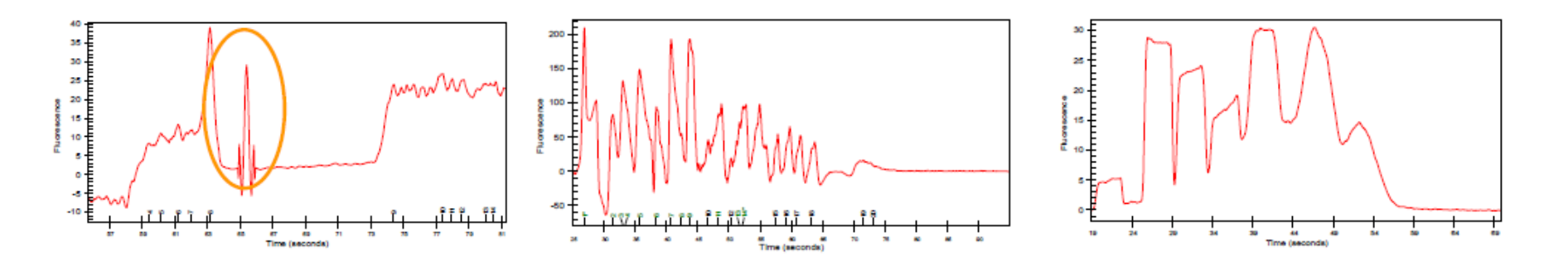

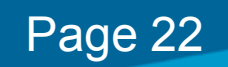

#### よく報告されるトラブル・ご質問

### 実験操作編 -チェックポイント-

データに問題がある場合は以下の点についてチェックしてください

【プライミングステーション、ゲル充填時】

・プライミングステーションをメンテナンスしていますか?

ガスケットに汚れ、亀裂はありませんか?

シリンジは定期的に交換していますか?(シリンジはKitについています)

シリンジはスタンドにきちんとセットされていますか?

・充填時のストッパーの位置、充填時間は正しいですか?

・充填後、流路に気泡が入っていませんか?(気泡が入った場合は調製し直してください)

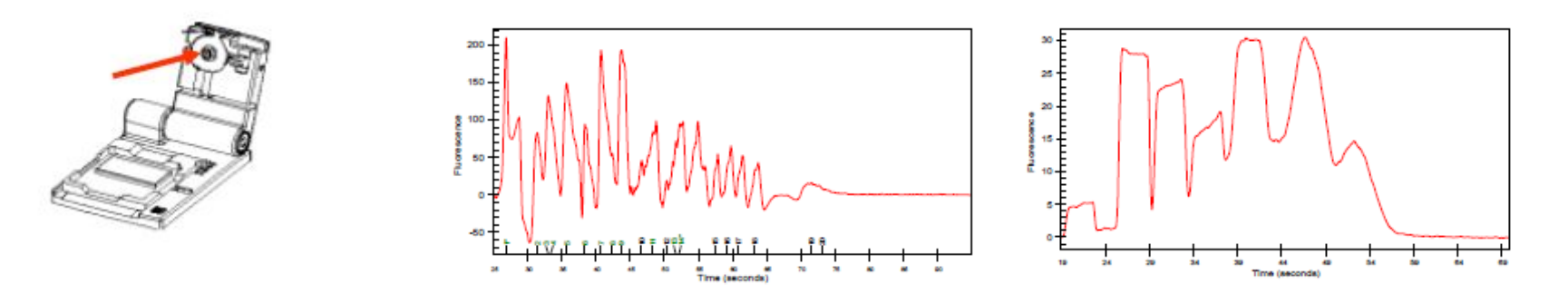

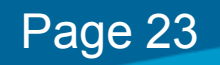

#### よく報告されるトラブル・ご質問

### 実験操作編 -チェックポイント-

データに問題がある場合は以下の点についてチェックしてください

#### 【電極】

- ・分析後の電極の洗浄を適切に行っていますか?
   泳動終了後、直ちに洗浄を行ってください
   クリーニングチップでの洗浄は液量 350 ul を守っていますか?
   洗浄液がクリーニングチップ内で偏っていませんか?
- ・数か月に一度、超音波による洗浄を行ってください

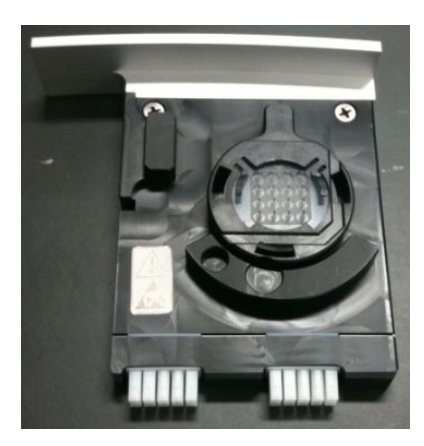

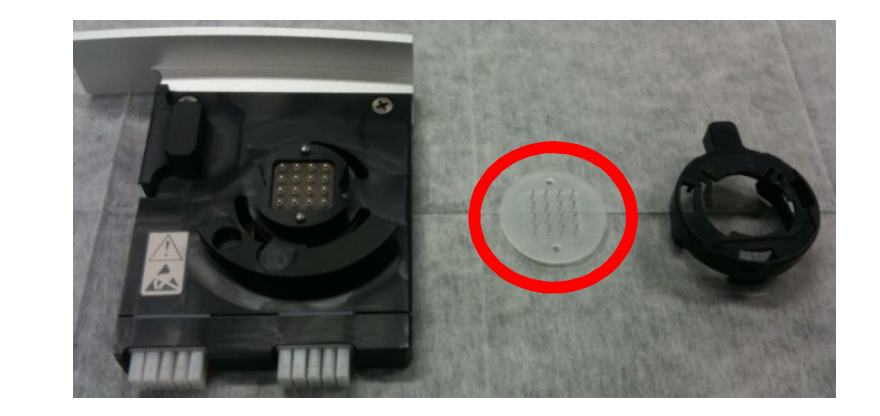

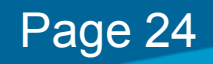

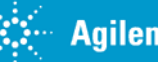

## Agilent 2100 バイオアナライザ

### 日本アジレントゲノミクスウェブサイト http://Agilentgenomics.jp

製品に関するお問い合わせ先

Phone: 0120-477-111

- Fax: 0120-565-154
- Mail: email\_japan@agilent.com

|                                                               |                                                                | 75004                                                                                                    | こついて「お聞きを生」ご                           | 28 70-AL+AL                      |  |  |  |  |
|---------------------------------------------------------------|----------------------------------------------------------------|----------------------------------------------------------------------------------------------------|----------------------------------------|----------------------------------|--|--|--|--|
| ● 長をすービス                                                      | +£→ <u>\$</u>                                                  |                                                                                                    | K                                      | ME                               |  |  |  |  |
|                                                               |                                                                | ~                                                                                                    | Hong                                   | 5 84784 ED X 5 878 8             |  |  |  |  |
| ゲノミウス                                                         |                                                                |                                                                                                    |                                        |                                  |  |  |  |  |
|                                                               |                                                                |                                                                                                    | ~                                      |                                  |  |  |  |  |
|                                                               |                                                                | 7                                                                                                    |                                        | A State of the                   |  |  |  |  |
|                                                               |                                                                | ~                                                                                                    |                                        |                                  |  |  |  |  |
| 14:0-IA-2                                                     | JAME                                                           |                                                                                                    |                                        | A STATE OF A STATE OF A STATE    |  |  |  |  |
| e-crice-meter                                                 | ヒルデノムの構成によって、科学<br>実験内に存在する全ての研想の                              | には新しい時代が別本しました<br>の最佳平均環時間まする技術は                                                                                                    | 、被補加生体を表現的に明らかに<br>今日の研究療法においては、会      | することが可能になったのです<br>とり飲のものとなっています。 |  |  |  |  |
| NUESEE(月)勝定で用<br>8日初にた肥料後たSナー                                 |                                                                |                                                                                                    |                                        |                                  |  |  |  |  |
| lat 10 にて [アジレント企業論<br>創がございます] テーマ『マーカ                       | デジレントは、温祉干売用の分布<br>解決する和手他いをいたします                              |                                                                                                    | 法戦争として、世界の主要な群落                        | 活躍の視覚する思想に同想を                    |  |  |  |  |
| - としての MRILA の可能性」                                            |                                                                |                                                                                                    |                                        |                                  |  |  |  |  |
| CESCTL-C ERR                                                  | ナビゲーション かめ                                                     | の内容ジョンプするナドドニシュ                                                                                                    | 177.                                   |                                  |  |  |  |  |
| マ:<br>マ:                                                      | ◆ 然長・レリューション                                                   |                                                                                                    |                                        |                                  |  |  |  |  |
|                                                               | <ul> <li>● 施文·技術資料・アプリテー5</li> <li>● デデート(通知二)(1)/2</li> </ul> |                                                                                                    |                                        |                                  |  |  |  |  |
| 7レイ スキャナ キャンペーン<br>(2010.10.29主で)                             |                                                                | A CONTRACTOR OF THE OWNER                                                                                                    |                                        |                                  |  |  |  |  |
| -Engli                                                        | 豊島 : アジレント ぎノムク                                                | スートーオルンラューション                                                                                                    |                                        |                                  |  |  |  |  |
| - スモバシーテンシング : Aglast<br>2100 パイナアナライデカ合発                     | /(c+7++c+                                                      | 01147400764                                                                                                    | 武泉(発現)                                 | 試験(デンム)                          |  |  |  |  |
| 30425-90500'940'90<br>5 <b>485</b>                            | -                                                              | ink-jet<br>technology                                                                                                    | A CONTRACTOR                           | Carlotter State                  |  |  |  |  |
| •56299-2                                                      |                                                                |                                                                                                    |                                        | and a second                     |  |  |  |  |
| ■ アジビジャーテクノロジー、ヒト<br>デノムの金エクソン構築を与って、                         |                                                                | I STATION                                                                                                    |                                        |                                  |  |  |  |  |
| PやするSureSelectターデット<br>SILK 産業与いたを発表(10/15)                   |                                                                | Construction of the                                                                                                    | the pass                               | Sec. 2                           |  |  |  |  |
| 750.546 JD-JSR84                                              | 14++++++                                                       | 豊臣平便県アレイ                                                                                                    | 遺伝干発現用:ラベル化                            | OCH/CN/R:54LE                    |  |  |  |  |
| を定義のた業業是代マイクロアレ<br>の数単分のの1                                    | CRASH<br>CCD Not South to Clin                                 | NERILATE-C                                                                                                    | Low light Galok Ang /                  | (発生生亡 /                          |  |  |  |  |
| TRANK STATES                                                  | 4-05-<br>014-016                                               | CHY7L-F                                                                                                    | 2-54242(18/28)                         | ハイプロダイゼーション                      |  |  |  |  |
| きる部分のみを経済可能にする                                                | タンパク戦分野                                                        | CMP-m-a-shp7t-4<br>Op074/95/67t-4                                                                                                    | いんでもあったーション<br>(10回応 / 大力量)            | (25日応 / 大安量)<br>法承し(10万元)        |  |  |  |  |
| どの産効素化を完成するシステ                                                | 神秘分析                                                           | 2231.76-( (AMB))                                                                                                    | 信奉(いっつす)                               | ChiP-on-a-chip/ST/L-E            |  |  |  |  |
| 1011日11日11日                                                   | CALCULAR PROVINCE AND                                          |                                                                                                    | (法半注量体干発病と同に)                          | きべれた(発生の意)                       |  |  |  |  |
| <ul> <li>CIN間道:11の疾病の遺活子</li> <li>約第四の結婚に向けたいTOCOT</li> </ul> | 143/1-1/21/017                                                 |                                                                                                    |                                        | (活動)HOOH/ON//と間に)                |  |  |  |  |
| osiedweitijelle                                               | A479-34-85                                                     | 于-26时                                                                                                    | 1994-595                               | #72.4×79×                        |  |  |  |  |
| 04-09-0                                                       |                                                                | And Address of the Party of the Party of the |                                        |                                  |  |  |  |  |
| - スルモクジーン構築                                                   |                                                                | 19- × 10                                                                                                    |                                        |                                  |  |  |  |  |
| アジレントアレイ発展ページ                                                 | *                                                              |                                                                                                    |                                        | SumSoloot                        |  |  |  |  |
| ・ AAME/ログイン<br>・ アジレントデノSクスなる構象                               |                                                                |                                                                                                    |                                        | Surescielu                       |  |  |  |  |
| +#-+A-00540                                                   | 24++                                                           | Feature Extraction v10                                                                                                    | リアルタイムPCR装置                            | Stare Select 25                  |  |  |  |  |
| 0.309/12936                                                   | オーラン<br>ティンパイティンパ道院長                                           | CED Aglent Generates                                                                                                    | DECOUP / NECCOSP)<br>OPCR & CRT-PCRJ2R | Hansan All Econ 4-ct-운<br>문      |  |  |  |  |
| 1440 <i>7</i>                                                 | 1                                                              | workbanch                                                                                                    |                                        | X装色体やいくれたナペオ<br>エンペSCLDフラグメール    |  |  |  |  |
| 01014740076-45476                                             |                                                                |                                                                                                    |                                        | ¢.                               |  |  |  |  |
|                                                               |                                                                |                                                                                                    |                                        | へそれ民計会 47-1連続手号<br>10ストロを使利金付け   |  |  |  |  |
|                                                               |                                                                |                                                                                                    |                                        |                                  |  |  |  |  |
|                                                               |                                                                |                                                                                                    |                                        |                                  |  |  |  |  |
|                                                               | 第二: 臣司司書: 7:157-052章                                           |                                                                                                    |                                        |                                  |  |  |  |  |
|                                                               | 1 : Jacobie (Open Gen                                          | ordex)                                                                                                    |                                        |                                  |  |  |  |  |
| 2: 武府県計・7277-1922                                             |                                                                |                                                                                                    |                                        |                                  |  |  |  |  |
| Part of state and an over                                     | 3: 237 - <b>2</b> 2 3 3 5 5 5                                  | and the second second sec                                                                                                    |                                        |                                  |  |  |  |  |

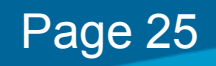

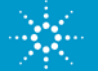